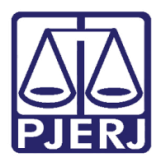

Dica de Sistema

# Comunicação às Centrais Auxiliares Especializadas

DCP

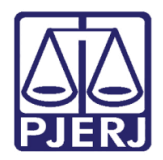

## **SUMÁRIO**

| 1. | Introdução                                                  | . 3 |
|----|-------------------------------------------------------------|-----|
| 2. | Envio Eletrônico às Centrais Auxiliares Especializadas      | . 3 |
| 3. | Digitação de Ofício às Centrais Auxiliares Especializadas   | . 7 |
| 4. | Envio do Ofício para Assinatura                             | 10  |
| 5. | Envio de Ofício a Várias Centrais Auxiliares Especializadas | 12  |
| 6. | Histórico de Versões                                        | 13  |

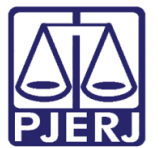

# Comunicação às Centrais Auxiliares Especializadas

## 1. Introdução

A Intimação Eletrônica é um andamento baseado no Art. 5º da Lei 11.419 de 19 de dezembro de 2006 (Lei do Processo Eletrônico).

O andamento de Envio de Documento Eletrônico deverá ser realizado pela serventia para intimar as partes, advogados, serventias auxiliares e demais órgãos que devem falar e/ou ter conhecimento de algum Ato solicitado pelo juiz ou pela serventia.

Nesta dica iremos abordar o envio eletrônico, para as Centrais de Partilha, Inventariante, Testamentaria, Depositário e Liquidante da Capital, de Campos de Goytacazes, Cabo Frio, Duque de Caxias, Niterói e Nova Iguaçu, quando o processo for eletrônico.

## 2. Envio Eletrônico às Centrais Auxiliares Especializadas

Na tela **Andamento de Processo**, preencha o número do **Processo**. O sistema carregará a tela com os dados do processo e do andamento mais recente. Clique em **Novo** para gerar um novo andamento.

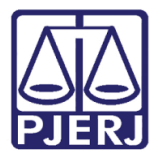

| Processo: 1 Distribuição: 22/06/2015                                                                      | <u>G</u> ravar        |
|----------------------------------------------------------------------------------------------------|-----------------------|
| Partes: MARIANA X MORENO RIBEIRO                                                                          | <u>C</u> ancelar      |
| Classe/Assunto: Ação Civil Pública - Acessão                                                              | Sair                  |
| Próx. Audiência: Não há audiências futuras marcade: Proc. nc - Alternar<br>Andamento: 66 Desentranhamento | <u>L</u> imparTela    |
|                                                                                                    | <u>N</u> ovo          |
| Dados da Fase   Obs   Aviso   Distribuição   Resumo   Personagens   <u>IK SK &gt;&gt; &gt;1</u>           | <u>E</u> xcluir       |
|                                                                                                    | Processo              |
|                                                                                                    | Publicação            |
| Uutras – – – – – – – – – – – – – – – – – – –                                                              | G <u>u</u> ia Remessa |
|                                                                                                    | Guia <u>D</u> evol.   |
|                                                                                                    | ⊥extos                |
| Documento Nº da tª Página Andamento/Texto                                                                 | <u>A</u> udiências    |
| Marcar Todos                                                                                              |                       |
|                                                                                                    | Proc. Eletrônico      |
|                                                                                                    | Alterar fl. rosto     |
| Local Virtual: AGMMP Aguardando Manifestação do MP 🛛 🝸 🎅 🗒 Hist Prz: 0                                    | Hist. Alter.          |

Figura 1 – Criação de novo andamento.

No campo Andamento, digite o código '68', relativo ao 'Envio de Documento Eletrônico', e tecle ENTER ou TAB.

| Processo: 2015.8.19.0209 Distribuição: 22/06/2015                                                               | <u>G</u> ravar        |
|----------------------------------------------------------------------------------------------------|-----------------------|
| Partes:                                                                                                    | <u>C</u> ancelar      |
| Classe/Assunto: Ação Civil Pública - Acessão                                                                    | Sair                  |
| Próx. Audiência: Não há audiências futuras marcade Proc. I (Secure V Alternar                                   | <u>L</u> imparTela    |
|                                                                                                    | Novo                  |
| Dados da Fase   Obs   Aviso   Distribuição   Resumo   Personagens   Incluindo andamento   K   <u>s</u> >> >> >> | <u>E</u> xcluir       |
|                                                                                                    | Processo              |
|                                                                                                    | Pu <u>b</u> licação   |
|                                                                                                    | G <u>u</u> ia Remessa |
|                                                                                                    | Guia <u>D</u> evol.   |
|                                                                                                    | <u>T</u> extos        |
|                                                                                                    | Audiências            |
|                                                                                                    |                       |
|                                                                                                    |                       |
|                                                                                                    |                       |
|                                                                                                    |                       |
|                                                                                                    | Proc. Eletrônico      |
|                                                                                                    | Alterar fl. rosto     |
| Local Virtual 🖉 🔄 Hist. Prz.                                                                                    | Hist. Alter.          |

Figura 2 - Andamento 68 – Envio de Documento Eletrônico.

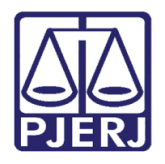

Poder Judiciário do Estado do Rio de Janeiro

Diretoria-Geral de Tecnologia da Informação e Comunicação de Dados Departamento de Atendimento e Suporte ao Usuário

No **Tipo de Intimação** marque "Texto P." (texto padrão). No campo **Destinatário** selecione "Órgão".

| Processo: 00000150-10 2016.8.19.0209 GAJG Distribuição: 17/11/201                                             | 6 <u>G</u> ravar              |  |  |  |
|----------------------------------------------------------------------------------------------------|-------------------------------|--|--|--|
| Partes: KE OUTRO XL                                                                                           |                               |  |  |  |
| Classe/Assunto: Procedimento Ordinário - Obrigação de Fazer / Não Fazer / Liquidação / Cumprimento / Execução |                               |  |  |  |
| Próx. Audiência: Não há audiências futuras marcada<br>Relac: 0000168-93.2016.8.19.0209 (Secund Altern         | a <u>r</u> <u>L</u> imparTela |  |  |  |
|                                                                                                    | <u>N</u> ovo                  |  |  |  |
| Dados da Fase   Obs   Aviso   Distribuição   Resumo   Personagens   Incluindo andamento   K   << >>           | >I <u>E</u> xcluir            |  |  |  |
| Envio de Documento Eletrônico                                                                                 | Processo                      |  |  |  |
| 19/05/2017 C Juiz C Serventia @ Texto P. @ Órgão C Personagem C Outros                                        | Publicação                    |  |  |  |
|                                                                                                    |                               |  |  |  |
|                                                                                                    | Guia <u>D</u> evol.           |  |  |  |
| Tipo 14 Centrais Auxiliares Especializadas ?                                                                  | Iextos                        |  |  |  |
| Destinatário:                                                                                                 | Audiências                    |  |  |  |
| 6464 CAPITAL CENTRAL DE AVALIADORES                                                                           |                               |  |  |  |
| 6505 CAPITAL CENTRAL DE CALCULOS                                                                              |                               |  |  |  |
| 6506 CAPITAL CENTRAL DE DEPOSITARIO                                                                           |                               |  |  |  |
| 6653 CAPITAL CENTRAL DE INVENTARIANTES                                                                        |                               |  |  |  |
| Tipo 6654 CAPITAL CENTRAL DE LIQUIDANTES                                                                      |                               |  |  |  |
| *         6463         CAPITAL CENTRAL DE PARTILHAS                                                           |                               |  |  |  |
| 6665 CAPITAL CENTRAL DE TESTAMENTARIA TUTORIA JUDICIAL                                                        |                               |  |  |  |
| 5551 CAPITAL CENTRO DE MEDIACAO DO FORUM CENTRAL                                                              |                               |  |  |  |
| Pro                                                                                                    |                               |  |  |  |
|                                                                                                    | Alterar fl. rosto             |  |  |  |
| Local Virtual:                                                                                                | Hist. Alter.                  |  |  |  |

Figura 3 – Opções do campo Destinatário.

No **Tipo Destinatário** selecione "14 – Centrais Auxiliares Especializadas". Selecione o **Destinatário**, conforme a Central Especializada para que deseja enviar o processo:

- "6463 Capital Central de Partilhas"
- "6506 Capital Central de Depositário"
- "6653 Capital Central de Inventariantes"
- "6654- Capital Central de Liquidantes"
- "6665 Capital Central de Testamentaria Tutoria Judicial"
- "7955 Campos dos Goytacazes Central de Calc Part Aval"
- "7954 Campos dos Goytacazes Central Inv Dep Liq Test Tut"
- "8080 Cabo Frio Central Dist Calc Part Aval"
- "8054 Duque De Caxias Central Dist Calc Part Aval"
- "8055 Duque De Caxias Central Invent Dep Liq Test Tut"
- "8022 Niterói Central Invent Dep Liq Test e Tutoria"
- "8056 Nova Iguaçu Central Dist Calc Part Aval"
- "8057 Nova Iguaçu Central Invent Dep Liq Test Tut"

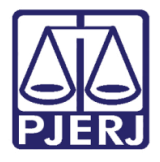

### Clique em Incluir.

| Andamento de Processos - Cartório da 1ª Vara Cível                                                                   |                       |  |
|----------------------------------------------------------------------------------------------------|-----------------------|--|
| Processo: [2015.8.19.0209] COISA Distribuição: 02/04/2015                                                            | <u>G</u> ravar        |  |
| Partes: TESTE A E OUTROS X PADARIA DA ESQUINA E OUTROS                                                               |                       |  |
| lasse/Assunto: Depósito - Industrial / Mercantil / Penhor / Coisas                                                   | Sai <u>r</u>          |  |
| Yróx, Audiência: Não há audiências futuras marcade Proc.  Relac.:                                                    | <u>L</u> imparTela    |  |
|                                                                                                    | Novo                  |  |
| Dados da Fase   Obs   Aviso   Distribuição   Resumo   Personagens   Incluindo andamento<br>                          | <u>E</u> xcluir       |  |
| Documento Eletronico     Dota r Tipo de Intimação r Destinatário                                                     | Processo              |  |
| 15/05/2017         C Juiz         C Serventia         T Exto P.         C Úrgão         C Personagem         O Utros | Pu <u>b</u> licação   |  |
|                                                                                                    | G <u>u</u> ia Remessa |  |
|                                                                                                    | Guia <u>D</u> evol.   |  |
| Tipo 14 Centrais Auxiliares Especializadas ?                                                                         | <u>I</u> extos        |  |
| Destinatário: 6463 CAPITAL CENTRAL DE PARTILHAS                                                                      | Audiências            |  |
| Incluir     Excluir       Tipo     Descrição       #                                                                 |                       |  |
|                                                                                                    | Alterar fl. rosto     |  |
| cal Virtual:                                                                                                    | Hist. Alter.          |  |

Figura 4 – Destinatário Capital Central de Partilhas.

Selecione o Local Virtual desejado, e por fim, clique no botão Gravar.

| B)• Andamento de Processos - Cartório da 1ª Vara Cível (                                                                               | - • ×                 |  |  |  |
|----------------------------------------------------------------------------------------------------|-----------------------|--|--|--|
| Processo: Current 2015.8.19.0209 COISA Distribuição: 02/04/2015                                                                        | <u>G</u> ravar        |  |  |  |
| Partes: TESTE A E OUTROS X PADARIA DA ESQUINA E OUTROS                                                                                 |                       |  |  |  |
| Classe/Assunto: Depósito - Industrial / Mercantil / Penhor / Coisas                                                                    | Sair                  |  |  |  |
| Próx. Audiência: Não há audiências futuras marcada Proc.<br>Relac.: Alternar                                                           | LimparTela            |  |  |  |
| Andamento: 68 Envio de Documento Eletrônico                                                                                            | Novo                  |  |  |  |
| Dados da Fase   Obs   Aviso   Distribuição   Resumo   Personagens   Incluindo andamento   K   << >> >  - Ervin de Documento Eletrônico | <u>E</u> xcluir       |  |  |  |
| Data Tipo de Intimação Destinatário                                                                                                    | Processo              |  |  |  |
| 15/05/2017 C Juiz C Serventia @ Texto P. @ Órgão C Personagem C Outros                                                                 | Publicação            |  |  |  |
|                                                                                                    | G <u>u</u> ia Remessa |  |  |  |
|                                                                                                    | Guia <u>D</u> evol.   |  |  |  |
| Destinatário:                                                                                                    | <u>T</u> extos        |  |  |  |
| Destinatário:                                                                                                    | Audiências            |  |  |  |
|                                                                                                    |                       |  |  |  |
|                                                                                                    |                       |  |  |  |
| Tipo Descrição Data Int./Rec. ▲                                                                                                    |                       |  |  |  |
| *                                                                                                    |                       |  |  |  |
|                                                                                                    |                       |  |  |  |
|                                                                                                    | Alterar fl. rosto     |  |  |  |
| Local Virtual AGDIG Aguardando Digitação 🗾 ? 📄 Hist. Prz. 2                                                                            | Hist. Alter.          |  |  |  |

Figura 5 – Destinatário incluído e seleção do Local virtual.

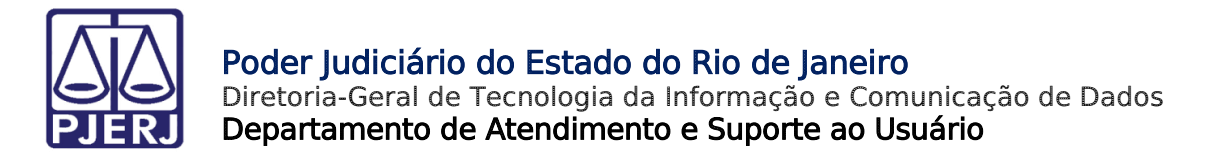

## 3. Digitação de Ofício às Centrais Auxiliares Especializadas

Para confeccionar o ofício para a serventia auxiliar, clique no botão Textos.

| 🔁 · Andamento de Processos - Cartório da 1ª Vara Cível)                                            |                       |  |  |  |
|----------------------------------------------------------------------------------------------------|-----------------------|--|--|--|
| Processo: 0000022-00 2015.8.19.0209 COISA Distribuição: 02/04/2015                                 | <u>G</u> ravar        |  |  |  |
| Partes: TESTE A E OUTROS × PADARIA DA ESQUINA E OUTROS                                             | <u>C</u> ancelar      |  |  |  |
| Classe/Assunto: Depósito - Industrial / Mercantil / Penhor / Coisas                                | Sair                  |  |  |  |
| Próx. Audiência: Não há audiências futuras marcada Proc.<br>Relac.:                                | LimparTela            |  |  |  |
| Andamento: 68 Envio de Documento Eletrônico                                                        | Novo                  |  |  |  |
| Dados da Fase   Ohs   Aviso   Distribuição   Besumo   Personagens   Último andamento   K   << >> > | <u> </u>              |  |  |  |
| Envio de Documento Eletrônico Inclusão: 15/05/2017                                                 |                       |  |  |  |
| Destinatário                                                                                       | Processo              |  |  |  |
| 15/05/2017 C Juiz C Serventia © Texto P. C Órgão C Personagem C Outros                             | Pu <u>b</u> licação   |  |  |  |
|                                                                                                    | G <u>u</u> ia Remessa |  |  |  |
|                                                                                                    | Guia <u>D</u> evol.   |  |  |  |
| Tipo Pestinatário:                                                                                 | <u>I</u> extos        |  |  |  |
| Destinatário:                                                                                      | <u>A</u> udiências    |  |  |  |
|                                                                                                    |                       |  |  |  |
| Q I <u>n</u> cluir E <u>x</u> cluir                                                                |                       |  |  |  |
| Tipo Descrição Data Int./Rec. Int/Rec. 🔺                                                           |                       |  |  |  |
| Orgão     CAPITAL CENTRAL DE PARTILHAS                                                             |                       |  |  |  |
|                                                                                                    |                       |  |  |  |
|                                                                                                    |                       |  |  |  |
| Alterar fl. rosto                                                                                  |                       |  |  |  |
| Local Virtual: AGDIG Aguardando Digitação 🔹 🎅 📄 Hist. Prz: 2 Hist. Alter. 🗱                        |                       |  |  |  |

Figura 6 – Confecção a partir do botão Textos.

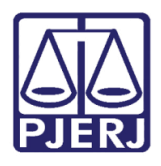

A tela **Impressão de Textos** será aberta. No campo **Código**, utilize <u>APENAS</u> "<u>1357 – Ofício</u> <u>Solicitando Providências (Serventias Auxiliares)</u>". Digite o código e tecle TAB.

Preencha todos os **Parâmetros** do texto no campo **Valor** relativo ao parâmetro selecionado. Ao final, clique no botão **Gravar**.

Clique no botão **Imprimir** se quiser visualizar o texto. Visualize o Ofício gerado na tela. Para tanto, marque a opção do campo **Destino** "Tela".

| In Impressão de Textos                                           |                   |  |
|------------------------------------------------------------------|-------------------|--|
| Lautor                                                           | <u>G</u> ravar    |  |
| Código (F2) Descrição Cópias 🔺                                   |                   |  |
| / 1357 Ofício Solicitando Providências (Serventias Auxiliares) 1 | <u> </u>          |  |
|                                                                  | Sair              |  |
| Parâmetros Valor                                                 | Alterar nº Cópias |  |
| Data Atual                                                       | <u>E</u> xcluir   |  |
| Funcionário que Assina (Nome - Intimados / Destinatário          | Recuperar         |  |
|                                                                  | <u>I</u> mprimir  |  |
|                                                                  |                   |  |
|                                                                  | Processo          |  |
|                                                                  | Ane <u>x</u> os   |  |
| Data atual .<br>Se o usuário não informar a data, o sistema      | ⊻incular          |  |
| assume a data atual.                                             | <u>S</u> enha     |  |
| C Impressora                                                     | Impressora        |  |

Figura 7 – Código do Texto – "1357 – Ofício Solicitando Providências (serventias auxiliares) ".

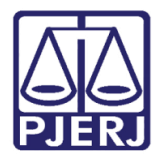

### Poder Judiciário do Estado do Rio de Janeiro

Diretoria-Geral de Tecnologia da Informação e Comunicação de Dados Departamento de Atendimento e Suporte ao Usuário

Segue um exemplo de ofício gerado para a Central de Partilhas. Ao tentar sair da tela, o sistema informa que o texto deve ser assinado digitalmente. Clique em **Não** se desejar enviar para fila de assinatura.

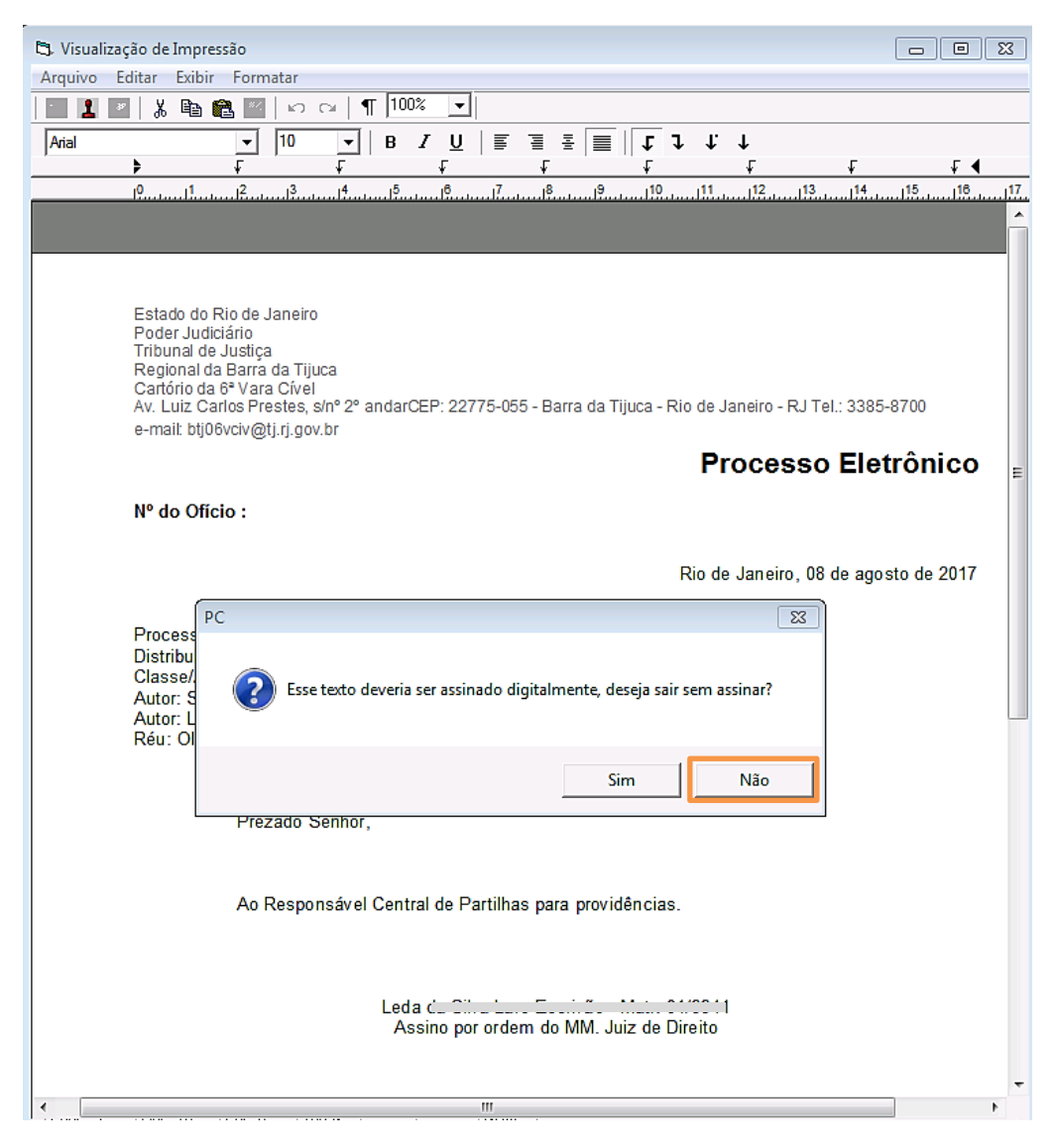

Figura 8 – Exemplo de Ofício

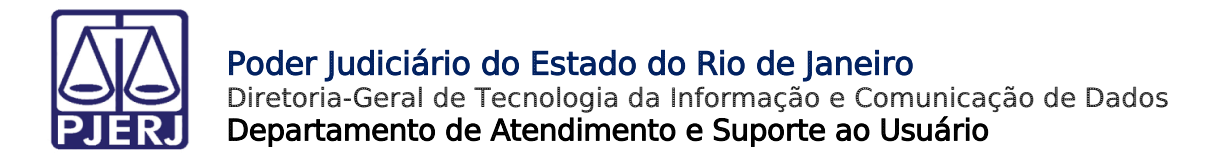

## 4. Envio do Ofício para Assinatura

Para enviar o texto para o local de assinatura, clique no botão Carimbar.

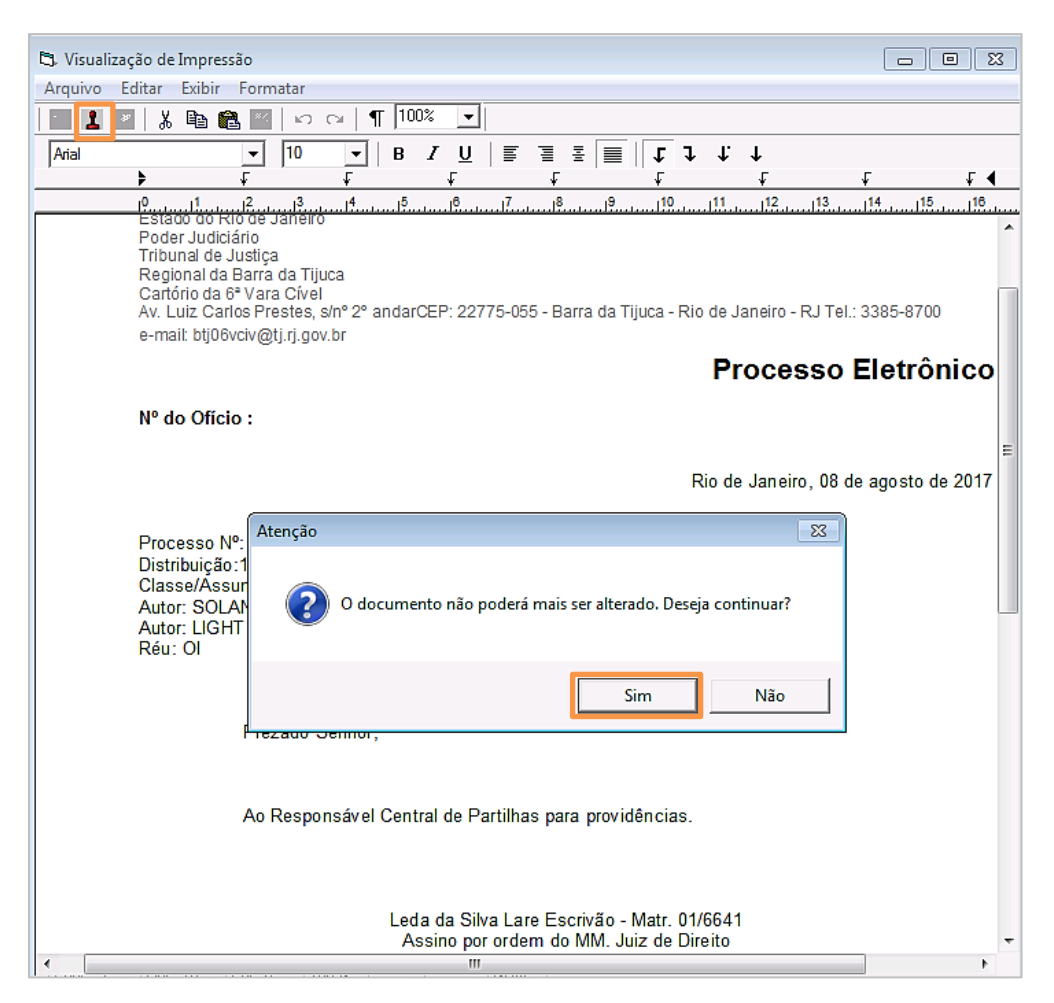

Figura 9 – Carimbando o Documento Eletrônico.

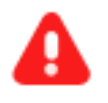

**ATENÇÃO:** O sistema exibirá uma mensagem alertando que o documento não poderá mais ser alterado. Se não houver nenhuma alteração a ser feita, clique em "Sim".

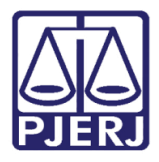

### Poder Judiciário do Estado do Rio de Janeiro

Diretoria-Geral de Tecnologia da Informação e Comunicação de Dados Departamento de Atendimento e Suporte ao Usuário

Será gerado o número do ofício e exibida a mensagem que o documento foi enviado para o local da assinatura. Clique em **Ok**.

| 🖏 Visualização de Impressão                                                                                                    |                        |
|----------------------------------------------------------------------------------------------------|------------------------|
| Arquivo Editar Exibir Formatar                                                                                                   |                        |
| 🔤 🔤 🕺 🖺 🛍 🔛 🖙 🖙   ¶ 100% 🔽                                                                                                    |                        |
|                                                                                                    |                        |
| <u> </u>                                                                                                    | - <b>₹</b>             |
| 10                                                                                                    | 14 <u>15</u> <u>16</u> |
| Poder Judiciário                                                                                                    | <b>^</b>               |
| Regional da Barra da Tijuca                                                                                                    |                        |
| Cartório da 6ª Vara Cível<br>Av 1 uiz Carlos Prestes, s/oº 2º andarCEP: 22775-055 - Barra da Tijuca - Rio de Janeiro - R I Tel : | 3385-8700              |
| e-mail: btj06vciv@tj.rj.gov.br                                                                                                   | 3303 0700              |
| Processo                                                                                                    | Eletrônico             |
|                                                                                                    |                        |
| № do Ofício : 17/2017/OF                                                                                                    |                        |
|                                                                                                    | =                      |
| Rio de Janeiro, 08 de                                                                                                    | agosto de 2017         |
|                                                                                                    |                        |
| Processo Nº: Atenção                                                                                                    |                        |
| Distribuição:1<br>Classe/Assum                                                                                                   |                        |
| Autor: SOLAN 🛕 Documento enviado para local de assinatura.                                                                       |                        |
| Autor: LIGHT                                                                                                    |                        |
|                                                                                                    |                        |
| ОК                                                                                                    |                        |
| F                                                                                                    |                        |
|                                                                                                    |                        |
|                                                                                                    |                        |
| Ao Responsável Central de Partilhas para providências.                                                                           |                        |
|                                                                                                    |                        |
|                                                                                                    |                        |
| Leda da Silva Lare Escrivão - Matr. 01/6641                                                                                      |                        |
| Assino por ordem do MM. Juiz de Direito                                                                                          | -                      |
|                                                                                                    |                        |

Figura 10 – Mensagem de fim do procedimento.

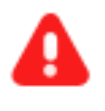

ATENÇÃO: O sistema não permite que seja realizado outro andamento enquanto o Chefe de Serventia não assinar o texto.

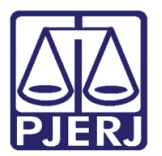

## 5. Envio de Ofício a Várias Centrais Auxiliares Especializadas

Caso mais de uma Central tenha sido selecionada no **Andamento** "68", vincule cada um dos documentos à Central correspondente, para que seja feito o encaminhamento corretamente. Para isso, clique no botão **Vincular**.

| Impressão de Textos                                                                                | ×                 |
|----------------------------------------------------------------------------------------------------|-------------------|
|                                                                                                    | <u>G</u> ravar    |
| Lodigo (F2) Descrição Lopias Copias 1357 Ofício Solicitando Providências (Serventias Auxiliares) 1 | Cancelar          |
|                                                                                                    | Sair              |
| Parâmetros                                                                                         | Alterar nº Cópias |
| Data Atual 16/05/2017                                                                              | <u>E</u> xcluir   |
| Funcionário que Assina (Nome - Intimados / Destinatário                                            | Recuperar         |
|                                                                                                    | Imprimir          |
|                                                                                                    |                   |
|                                                                                                    |                   |
|                                                                                                    | Processo          |
|                                                                                                    | Ane <u>x</u> os   |
| Data atual .<br>Se o usuário não informar a data, o sistema                                        | ⊻incular          |
| assume a data atual.                                                                               | <u>S</u> enha     |
| C Impressora                                                                                       | Impressora        |
|                                                                                                    |                   |

Figura 11 – Botão Vincular.

A tela Vincular Texto Padronizado de Intimação/Comunicação Eletrônica a Destinatário será aberta. Se o órgão não estiver selecionado, selecione-o e clique em Gravar.

| 🖏 Vincular Texto Padronizado de Intimação/Comunicação Eletrônica a Destinatário                                                                                                    |                                                    |  |  |
|----------------------------------------------------------------------------------------------------|----------------------------------------------------|--|--|
| Tigo       Destinatário         Image: Comparison of the second second secon | <u>G</u> ravar<br><u>C</u> ancelar<br>Sai <u>r</u> |  |  |

Figura 12 – Seleção do destinatário.

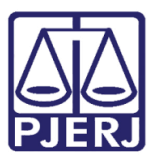

## 6. Histórico de Versões

| Versão | Data       | Descrição da alteração | Responsável    |
|--------|------------|------------------------|----------------|
| 1.0    | 09/08/2017 | Elaboração da Dica     | Frank Ribeiro. |
|        |            |                        |                |
|        |            |                        |                |
|        |            |                        |                |